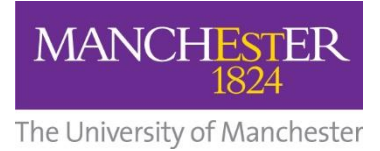

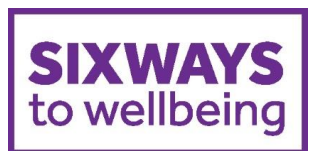

# **Registering for Big White Wall**

### Go to <a href="https://www.bigwhitewall.com/">https://www.bigwhitewall.com/</a>

Click on "Join Us"

Click on the right hand box for Universities then NEXT

| Q ( ) ( ) ( ) ( ) ( ) ( ) ( ) ( ) ( ) (                                          | 📭 (   M +   M †   🖬 \   😽 +   G +                                                                                                    | S F M S P F M F S F S V S F S F S F M                                                                                       | 1 <b>B</b> F R × +   | – 0 ×                  |
|----------------------------------------------------------------------------------|----------------------------------------------------------------------------------------------------|----------------------------------------------------------------------------------------------------|----------------------|------------------------|
| $\leftrightarrow$ $\rightarrow$ C $\triangle$ egister.bigwhitewall.com/?language | ie=EN                                                                                                    |                                                                                                    | Q \$                 | 🗾 🥥 💟 E                |
| Apps 📾 BBC - Radio 2 - Ho 🔇 My Yahoo! 🔇 Radio :                                  | Station Guide 🔇 Yahoo! Bookmarks 🔇 Y                                                                                                    | /ahoo! Mail 🔇 Yahoo! 📙 Imported From IE 📙 Leeds Uni                                                                         |                      |                        |
| <b>Big White Wall</b> °                                                          |                                                                                                    |                                                                                                    |                      |                        |
|                                                                                  | 20                                                                                                    |                                                                                                    |                      |                        |
|                                                                                  | LOCATION<br>Free in many locations via the<br>NHS or other local healthcare<br>providers. Enter your UK or NZ<br>postcode to see if you have free<br>access. CANADIAN RESIDENTS<br>NEED TO REGISTER VIA<br>www.bigwhitewall.ca | Organisation<br>Free for UK serving personnel,<br>veterans and their families, and<br>some UK Universities and<br>colleges. |                      |                        |
|                                                                                  | Enter your postcode                                                                                                    | Select<br>Select<br>UK Armed Forces<br>Universities & Colleges                                                              |                      |                        |
| 22670_large.jpg                                                                  | If you have received an in                                                                                                    | nvite code. register using this link.                                                                                       |                      | Show all               |
| Type here to search                                                              | 🛱 🧀 🗧 😆                                                                                                    | o≊ S ₩                                                                                                    | x <sup>e</sup> ~ 🖮 🥼 | ¢× 16:14<br>04/10/2019 |

Follow the screens completing as requested

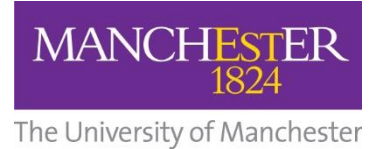

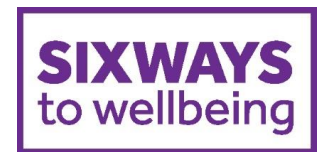

Acceptable emails are @manchester.ac.uk; @cruk.manchester.ac.uk and @mbs.ac.uk.

|                                                                                                    | ×          |  |  |  |  |
|----------------------------------------------------------------------------------------------------|------------|--|--|--|--|
| ← → C 🏠 🕯 register.bigwhitewall.com/Eligibility/Eligibility/Eli | <b>)</b> : |  |  |  |  |
| 👯 Apps 🚥 BBC - Radio 2 - Ho 🥥 My Yahool 🔇 Radio Station Guide 🔕 Yahool Bookmarks 🔕 Yahool Mail 🔇 Yahool 📙 Imported From IE 📒 Leeds Uni                                                                                                    |            |  |  |  |  |
| Big White Wall <sup>®</sup>                                                                                                    | ^          |  |  |  |  |
| <i>₹</i>                                                                                                    |            |  |  |  |  |
| ·                                                                                                    |            |  |  |  |  |
| Universities and Colleges                                                                                                    |            |  |  |  |  |
| My university/college email is *                                                                                                    |            |  |  |  |  |
| Next                                                                                                    |            |  |  |  |  |
|                                                                                                    |            |  |  |  |  |
|                                                                                                    |            |  |  |  |  |
|                                                                                                    | . 1        |  |  |  |  |
|                                                                                                    | *          |  |  |  |  |
| Show a                                                                                                    | I ×        |  |  |  |  |
| 📲 🔿 Type here to search 🕘 🛱 🌈 📄 🔚 🥹 🥶 S 🖤 🧿 🗴 🖈 🖈 🕫 🕫 🕫 🕫 🖓 🗤 16:14                                                                                                    | 5          |  |  |  |  |

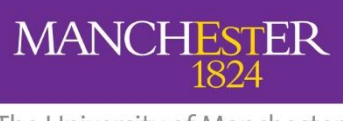

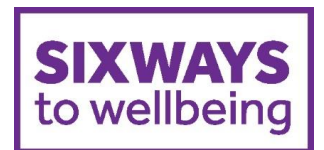

The University of Manchester

<u>Anonymous user name</u>: Please pick a name that is totally unique and ensures your privacy. You may want to consider avoiding anything that relates to a social media profile name.

**IT notice:** Current University IT advice asks you to avoid combining your work email and work password as this presents a potential security risk to University systems when both are shared with any third-party service.

<u>**Tick boxes:**</u> Please read the Terms and Privacy Policy in detail. The <u>Privacy Policy</u> does explain that *"the Wall is to provide a safe place for You to share Your thoughts, feelings and discussions with others in a confidential environment, where Your anonymity is respected."* 

<u>Questionnaires:</u> Please indicate below whether you wish to share anonymised feedback from questionnaires taken on Big White Wall with your local health service organisation or institute? This is voluntary and is in relation to anonymised feedback that is occasionally sent to members to ask for feedback on the service.

| 🕅 Stafi 🗙   🚯 Bitly, 🗙   🖬 Logi 🗙   M Doc: 🗙   🤡 disp. 🗙   👐 Uni : 🗙   📑 (7) U                                                                                             | x   📭 (2) Y x   M The x   M The x   🖬 Volu x   🖬 4 4 x 🖪 Join x + - 🗗 X |  |  |  |  |
|----------------------------------------------------------------------------------------------------|-------------------------------------------------------------------------|--|--|--|--|
| 🗧 🔶 🖸 🕼 register.bigwhitewall.com/Registration/Registration/RegisterUniversity?signupDefinitionId=4&code=BWW637058065708093&email=F4b96b4mHKpKu7sal.wvYuZi 🖙 🍳 🖈 💹 🛛 🛛 🕲 🗄 |                                                                         |  |  |  |  |
| 🔢 Apps 🚥 BBC - Radio 2 - Ho 🤡 My Yahoo! 🚱 Radio Station Guide 🧐 Yahoo! Bookmarks                                                                                           | 🔇 Yahoo! Mail 🔇 Yahoo! 📙 Imported From IE 📃 Leeds Uni                   |  |  |  |  |
| Big White Wall <sup>°</sup>                                                                                                    | •                                                                       |  |  |  |  |
| Anonymous username *                                                                                                    | 0                                                                       |  |  |  |  |
| Password *                                                                                                    | •••••••••••••••••••••••••••••••••••••••                                 |  |  |  |  |
| I was born on *                                                                                                    | Day v Month v Year v                                                    |  |  |  |  |
| I have read and agreed to the <u>Terms</u> and <u>Privacy Policy</u>                                                                                                    |                                                                         |  |  |  |  |
| <ul> <li>Do you wish to share results from questionnaires<br/>taken on Big White Wall with your local health service,<br/>organisation or institute?</li> </ul>            |                                                                         |  |  |  |  |
| By pressing 'sign up', you are consenting for BWW to send an<br>email with a link to activate your account to the email address<br>provided.<br>Sign up                    |                                                                         |  |  |  |  |
| Big White Wall papptx      Big White Wall papptx                                                                                                    | Show all X                                                              |  |  |  |  |
| 📑 🔿 Type here to search 📮 🧮 🥭 🔚                                                                                                    | 😓 oz S 🐨 🧿 🗴 🕺 🥵 🛧 🖮 🧟 🖓 🛃                                              |  |  |  |  |

Once you have completed this you should see a screen advising you to check your Inbox.

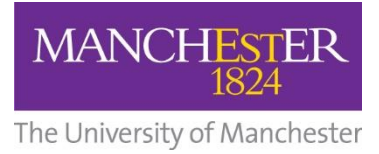

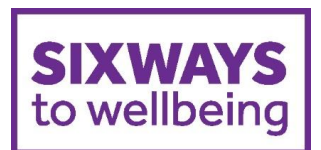

### Don't forget to click on the confirmation email!

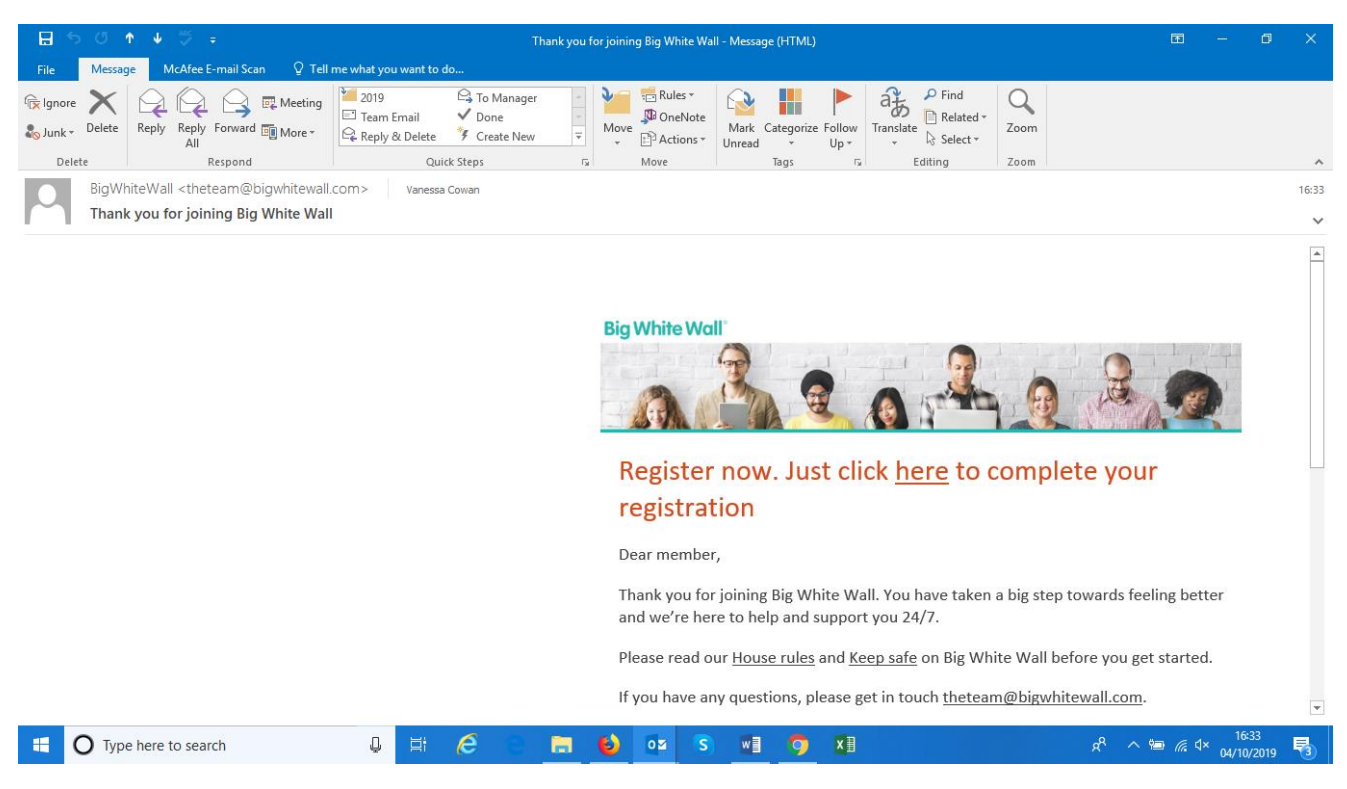

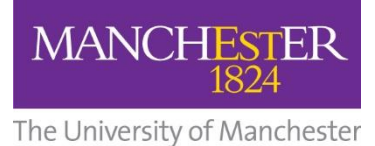

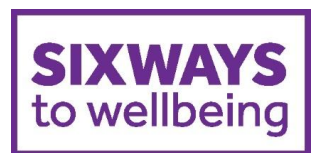

You will then be asked to complete details as below:

|                                                                                                    | M 2 M X 8 8 8 1 M 8 B 6 - × B + - • ×                                                                                                    |
|----------------------------------------------------------------------------------------------------|----------------------------------------------------------------------------------------------------|
| ← → C ↑ (■ register.bigwhitewall.com/activation/activate?email=F4b96b4mHKpKu7                                                                                                    | saLwvYufcveS%2fjjkNktwu1Q15iiCnulQl2nM0UuHE0og2gclpGgUGXAMhlgznB 🗢 🍳 🛧 🗾 🥥 🛛 🥑 🗄                                                                                                    |
| Apps 🚥 BBC - Radio 2 - Ho 🔇 My Yahoo! 🔇 Radio Station Guide 🔇 Yahoo! Bookmarks                                                                                                    | 🚱 Yahoo! Mail 🚳 Yahoo! 📃 Imported From IE 📃 Leeds Uni                                                                                                    |
| Big White Wall <sup>°</sup>                                                                                                    | í                                                                                                    |
| Thanks for joining us. To activate                                                                                                    | your account, please tell us a little more about you.                                                                                                    |
| l identify as *                                                                                                    | Female ~                                                                                                    |
| My ethnicity / race is *                                                                                                    | Select ~                                                                                                    |
| I am currently experiencing *                                                                                                    | Select ~                                                                                                    |
| In the last six months, I've<br>experienced*                                                                                                    | Select ~                                                                                                    |
| I heard about Big White Wall through *                                                                                                    | Select v                                                                                                    |
| My work status is *                                                                                                    | Select ~                                                                                                    |
| I am living*                                                                                                    | Select ~                                                                                                    |
| At Big White Wall, we want to let you know w<br>members are interacting and messaging you. V<br>Wall marketing purposes. By selecting the belo<br>assured, we consider data protection, securit | hat's going on across the service, including notifications when other<br>le would also like to keep in touch with you via email for Big White<br>v option you agree to be contacted via email for both purposes. Rest<br>and privacy incredibly important and will never sell to any third |
| 22670_large.jpg                                                                                                    | Show all X                                                                                                    |
| 📲 🔿 Type here to search 🛛 📮 🗧                                                                                                    | ) oz S w 🦉 🧖 🗶 🕺 x <sup>Q</sup> ^ 📾 🧟 d× 04/10/2019 🖏                                                                                                    |

You should now be able to reach the home page to explore the functionality!

## Other

- You can switch off notifications on your profile once set up.
- Share a brick to show how you feel

## **Further Information**

Visit https://www.staffnet.manchester.ac.uk/wellbeing/big-white-wall/